## MANUAL PARA INSCRIÇÃO EM EXAMES PARA MELHORIA DE NOTA - ONLINE

- 1) Aceder à área pessoal > clicar na lupa referente ao curso que está a frequentar
- 2) No menu lateral direito selecionar a opção "Requerimentos"

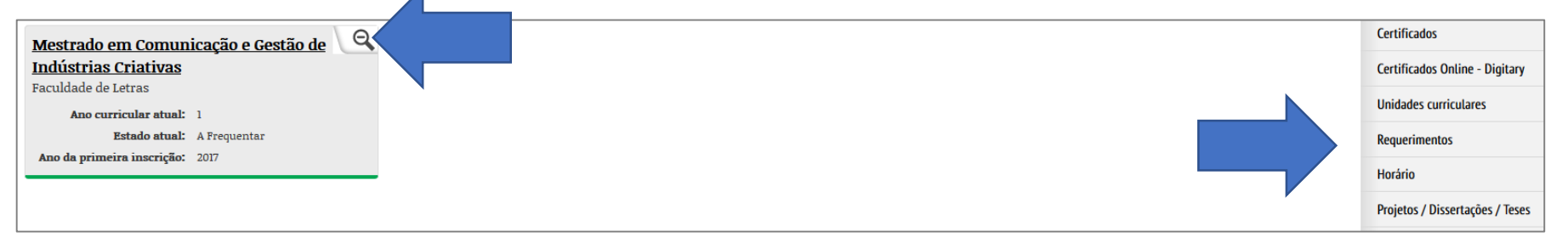

## 3) Selecionar a opção "Novo Requerimento"

| Pedidos activos:            | Opções<br>Novo requerimento<br>Requerimentos próprio |
|-----------------------------|------------------------------------------------------|
| Não existem pedidos activos |                                                      |
| Histórico:                  |                                                      |
| Não existem registos        |                                                      |
| ٢                           | >                                                    |

4) Selecionar o tipo de requerimento "Melhoria de Nota"

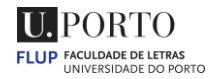

| Detalhes do p         | oedido                                  |                            |           |  |   |
|-----------------------|-----------------------------------------|----------------------------|-----------|--|---|
| Reque                 | 304148)                                 |                            |           |  |   |
| Ano Letivo:           | 2017                                    |                            |           |  |   |
| Curso/CE:             | Mestrado em Comunicação e Gestão de Ind | dústrias Criativas (MCGIC) |           |  |   |
| Tipo de requerimento: | Exposição ao Diretor(a) da Faculdade 🗸  |                            |           |  |   |
|                       | Exposição ao Diretor(a) da Faculdade    |                            |           |  |   |
|                       | Anulação de inscrição                   |                            |           |  |   |
|                       | Melhoria de nota                        |                            | Continuar |  |   |
|                       |                                         |                            |           |  |   |
|                       |                                         |                            |           |  |   |
| <                     |                                         |                            |           |  | 3 |

## 5) Preencher os campos necessários:

- a. Exposição
- b. Época: Época de Recurso 2.º semestre
- c. Lista de Unidades Curriculares (2.º semestre) a que o estudante se pretende inscrever: com finalidade Melhoria
- d. Clicar no ícone "+" à frente para inserir a UC
- e. No fim, "Submeter"

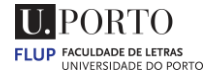

| Tipo de requerimento:   | Melhoria de nota (RIPRELI3)                                                                                                    |  |
|-------------------------|----------------------------------------------------------------------------------------------------|--|
| Exposição:              | (Relembra-se que, nos termos do artigo 4º do Regulamento de Propinas da Universidade do Porto, a falta de pagamento da propina tem como consequência, não ser permitida a inscrição em exames ou em melhoria de classificação. |  |
|                         | Excluent-se os escuuantes bolsentos, nas situações em que o atraso no pagamento na bolsa, nao mes seja imputavel.)                                                                                                    |  |
|                         |                                                                                                    |  |
|                         |                                                                                                    |  |
|                         | ji.                                                                                                    |  |
| Informações             | Adicionais                                                                                                    |  |
| Época: Época Re         | ecurso (2°5) 🗸                                                                                                    |  |
| Data Início: 📑 AAAA     | A-MM-DD                                                                                                    |  |
|                         |                                                                                                    |  |
| Inscrição em            | Épocas                                                                                                    |  |
| Lista de unidad         | es curriculares a que o estudante se pretende inscrever                                                                                                    |  |
| Nome da                 | unidade curricular Código Estatuto Finalidade Estado Remover / Adicionar                                                                                                    |  |
| Marketing para Indústri | ias Criativas CGICO4 Trabalhador-Estudante Melhoria Válida                                                                                                    |  |
| Marketing para Indúst   | trias Criativas                                                                                                    |  |
| Lista de unidad         | es curriculares a que o estudante pretende alterar                                                                                                    |  |
| Nome da unidad          | le curricular Código Finalidade Estado Remover / Adicionar                                                                                                    |  |
|                         | Submeter                                                                                                    |  |
|                         |                                                                                                    |  |

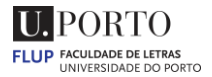

| FLUP FACULDADE DE LETRAS<br>UNIVERSIDADE DO PORTO |                                                                                                    | english ajuda    |
|---------------------------------------------------|----------------------------------------------------------------------------------------------------|------------------|
|                                                   | Você está em: Início >                                                                                                    |                  |
| Boas Vindas                                       | Réplice de referência para as 80s   Data de Refrescamento: 2018/05/03 18:02                                                                                                    | Atalhos          |
| Organização                                       |                                                                                                    | Ver Lista        |
| Cursos                                            | Filtro Notificações                                                                                                    | Adicionar Página |
| Educação Contínua                                 | Tipo de Processo: Todos                                                                                                    |                  |
| Candidatos                                        | Estado Resposta: Pendente V                                                                                                    |                  |
| Estudantes                                        | Modo Ordenação: Descendente 🗸                                                                                                    |                  |
| Cooperação Internacional                          |                                                                                                    |                  |
| I & D                                             | Submeter                                                                                                    |                  |
| Relações Externas                                 |                                                                                                    |                  |
| Pessoal                                           | Lista Notificações Pendentes                                                                                                    |                  |
| Pesquisa                                          | Prioridade Processo Data Assunto Mensagem Observações Resposta   Requerimento 1024 (MCGIC - 2018-05-24) </td <td></td>                                                                      |                  |
|                                                   | Melhoria de nota 2018-05-24 14:52:23 Requerimento concluido 📋 🗌 Tomei Conhecimento                                                                                                    |                  |
| Mapa das Instalações                              | Registar Respostas                                                                                                    |                  |
|                                                   | Copyright 1996-2018 © Faculdade de Letras da Universidade do Porto I Termos e Condições I Acessibilidade I Índice A-Z I <u>Livro de Visitas</u><br>Página gerada em: 2018-05-24 às 14:58:35 |                  |

No fim do processo ser validado pelos Serviços de Gestão Académica, receberá uma notificação (envelope vermelho no canto superior direito), a informar que o tratamento está concluído.

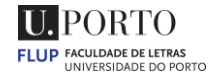

| Movimentos                                                                                                    |                                                                         |                           |               |           |                    |            |  |
|----------------------------------------------------------------------------------------------------|-------------------------------------------------------------------------|---------------------------|---------------|-----------|--------------------|------------|--|
| Despesas não saldadas Candidaturas                                                                                                    | Carta de Curso - Licenciatura Certidão                                  | Melhoria de classificação | Multas Propin | as Seguro | <i>Escolar</i> Ext | rato Geral |  |
|                                                                                                    | Descrição Data Data Data Limite Valor Maro Halor em Juros de Falta Mora |                           |               |           |                    |            |  |
| McGic Melloria de classificação - Mestrado - Mestrado em Comunicação e Gestão de Indústrias Criativas - Insc. em época de avaliação: R - Época Recurso (2ºS) 2017/18 (Propriedade Intelectual e Criatividade - CGIC05) 12,00 € Melloria 12,00 €   12,00 € Melloria   12,00 €   12,00 €   12,00 €   12,00 €   12,00 €   12,00 €   12,00 €   12,00 €   12,00 €   12,00 €   12,00 €   12,00 €   12,00 €   12,00 €   12,00 €   12,00 €   12,00 €   12,00 €   12,00 €   12,00 €   12,00 €   12,00 €   12,00 €   12,00 €   12,00 €   12,00 €   12,00 €   12,00 €   12,00 €   12,00 €   12,00 €   12,00 €   12,00 €   12,00 €   12,00 €   12,00 €   12,00 €   12,00 €   12,00 €   12,00 € |                                                                         |                           |               |           |                    |            |  |
| Pode efetuar o pagamento via Multibanco usando os dados Referência/Entidade indicados ou na Tesouraria desta Instituição, no horário de abertura ao público.                                                                                                    |                                                                         |                           |               |           |                    |            |  |

Por último, para deverá efetuar o pagamento do emolumento, através da sua conta corrente.

NOTA - <mark>CONDIÇÕES PARA INSCRIÇÃO EM MELHORIA DE NOTA:</mark>

1) Ter as propinas regularizadas.

2) Efetuar o pagamento do emolumento (12€ por cada unidade curricular).

Para mais informações, contactar o Serviço de Gestão Académica, para o email sga@letras.up.pt

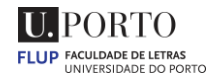